# Základná konfigurácia FM3000

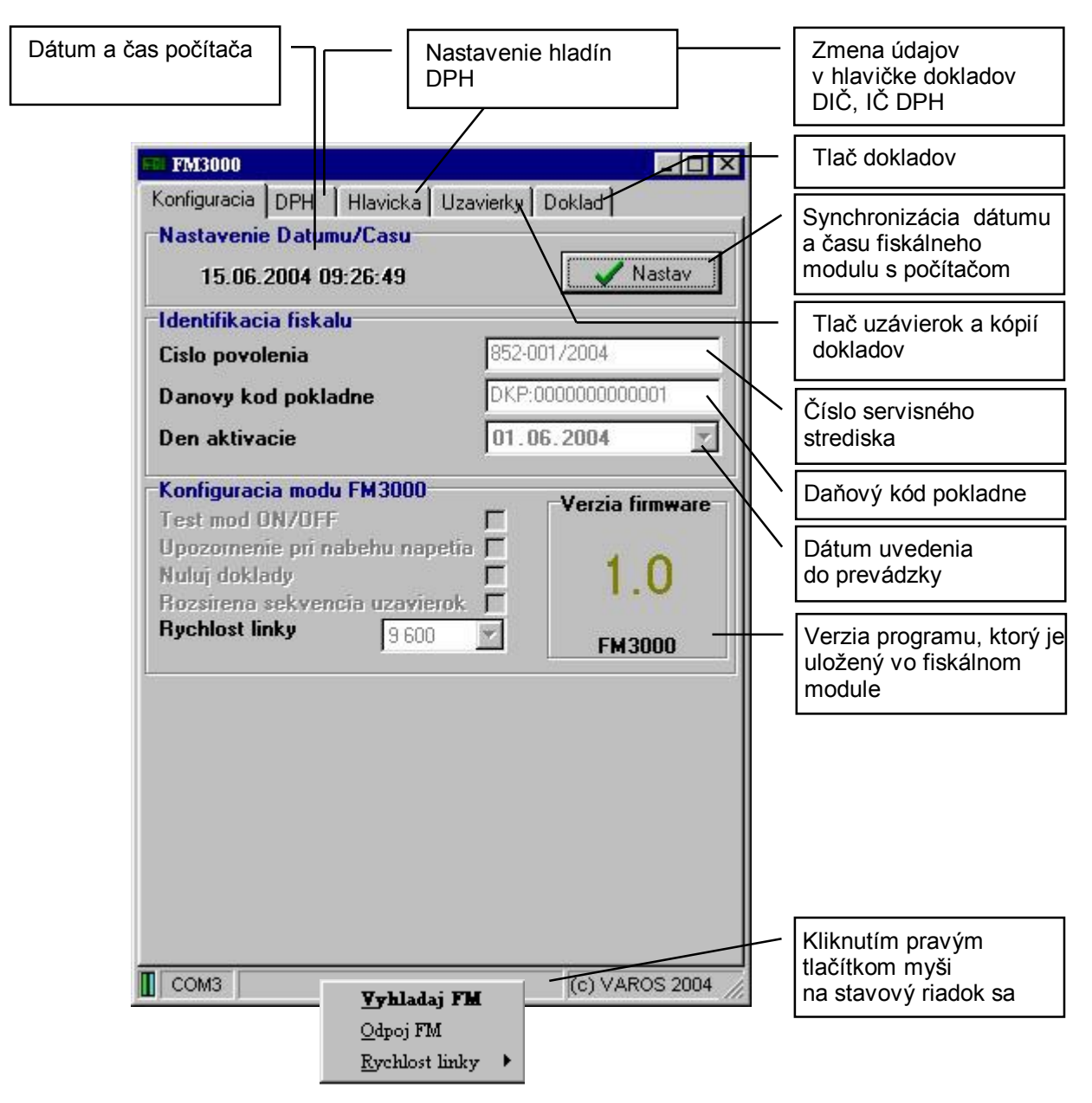

| Vyhladaj FM -<br>Odpoj FM - | <ul> <li>vyhľadanie fiskálneho modulu na sériových portoch počítača</li> <li>uvoľnenie komunikačnej sériovej linky</li> </ul> |
|-----------------------------|----------------------------------------------------------------------------------------------------|
| Rychlost linky -            | zmena komunikačnej rýchlosti na sériovej linke                                                                                |
|                             | Je možnosť si vybrať z 2 rýchlostí sériovej linky 9600 alebo 57600 Baud.                                                      |
|                             | <b>! Pozor !</b> program automaticky detekuje fiskál na rýchlosti 9600 Baud.                                                  |
|                             | Ak je nastavená rýchlosť 57600, treba zmenit komunikačnú rýchlosť                                                             |
|                             | servisného programu kliknutím pravým tlačítkom myši na spodnú lištu okna                                                      |
|                             | a následným vybraním danej rýchlosti.                                                                                         |
| Stavový riadok -            | poskytuje informácie o stave fiskálneho modulu.                                                                               |
| Сом1                        | V ľavej časti sa vypipsuje sériový port, na ktorom bol zdetekovaný fiskálny                                                   |
|                             | Thouli. / COMT, COMZ, COMO /.<br>Zhaonutý zaloný indikátor informuje obcadonosť PTS signálu                                   |
|                             | Zhashuly zeleny mulkalor momule obsadenost RTS signalu.                                                                       |
|                             | Znasnuty modry indikator informuje obsadenost CTS signalu.                                                                    |
| ΝΔ                          | Ak nebol modul zdetekovaný zobrazi sa výpis NA.                                                                               |
|                             | V stavovom riadku sa zobrazí výpis FM nepripojený.                                                                            |

### Zmena hladín DPH

|                                             |                                     |                             |                            |                  |                                                                  |                                                                          | Nastavenie hodnôt<br>DPH pre jednotlivé<br>hladiny v FM3000 |
|---------------------------------------------|-------------------------------------|-----------------------------|----------------------------|------------------|------------------------------------------------------------------|--------------------------------------------------------------------------|-------------------------------------------------------------|
| Konfiguracia                                | K (User m<br>DPH                    | ode)<br>Hlavicka            | Uzavietky                  | Doklad<br>Zaokru | <br> <br>                                                        | ×                                                                        |                                                             |
| DPH1 DPH2 O<br>DPH3 O                       |                                     | 0192<br>014%<br>000%        | © DPH1<br>© DPH2<br>© DPH3 |                  |                                                                  | Určenie, do ktorej<br>hladiny DPH sa<br>zaraďuje zaokrúhlenie<br>dokladu |                                                             |
| DPH4 020%<br>DPH5 010%<br>Zobraz rozpis DPH |                                     | C DPH4<br>C DPH5            |                            | -                | Zakázanie / Povolenie<br>zobrazovania rozpisu<br>DPH v dokladoch |                                                                          |                                                             |
| Datum                                       | 1                                   | 2                           | 3                          | 4                | 5                                                                |                                                                          |                                                             |
|                                             |                                     |                             |                            |                  |                                                                  |                                                                          | Informácie o vykonaní<br>zmeny sadzby DPH                   |
| C Def                                       | ault                                |                             | <b>2</b> Vycitaj           |                  | 🗸 Napin                                                          |                                                                          | Naplnenie nového<br>nastavenia<br>do fiskálneho modulu      |
| COM2                                        |                                     |                             |                            | (c) \            | /AROS 2004                                                       | 11.                                                                      |                                                             |
|                                             | yčítanie z<br>astavenia<br>n3000.da | základné<br>a zo súbo<br>it | ho<br>ru                   | - Vyč<br>z fis   | ítanie údajo<br>kálneho mo                                       | ov<br>odulu                                                              |                                                             |

III Pred zmenou DPH sa musí vykonať mesačná uzávierka III

### Nastavenie hlavičky dokladu

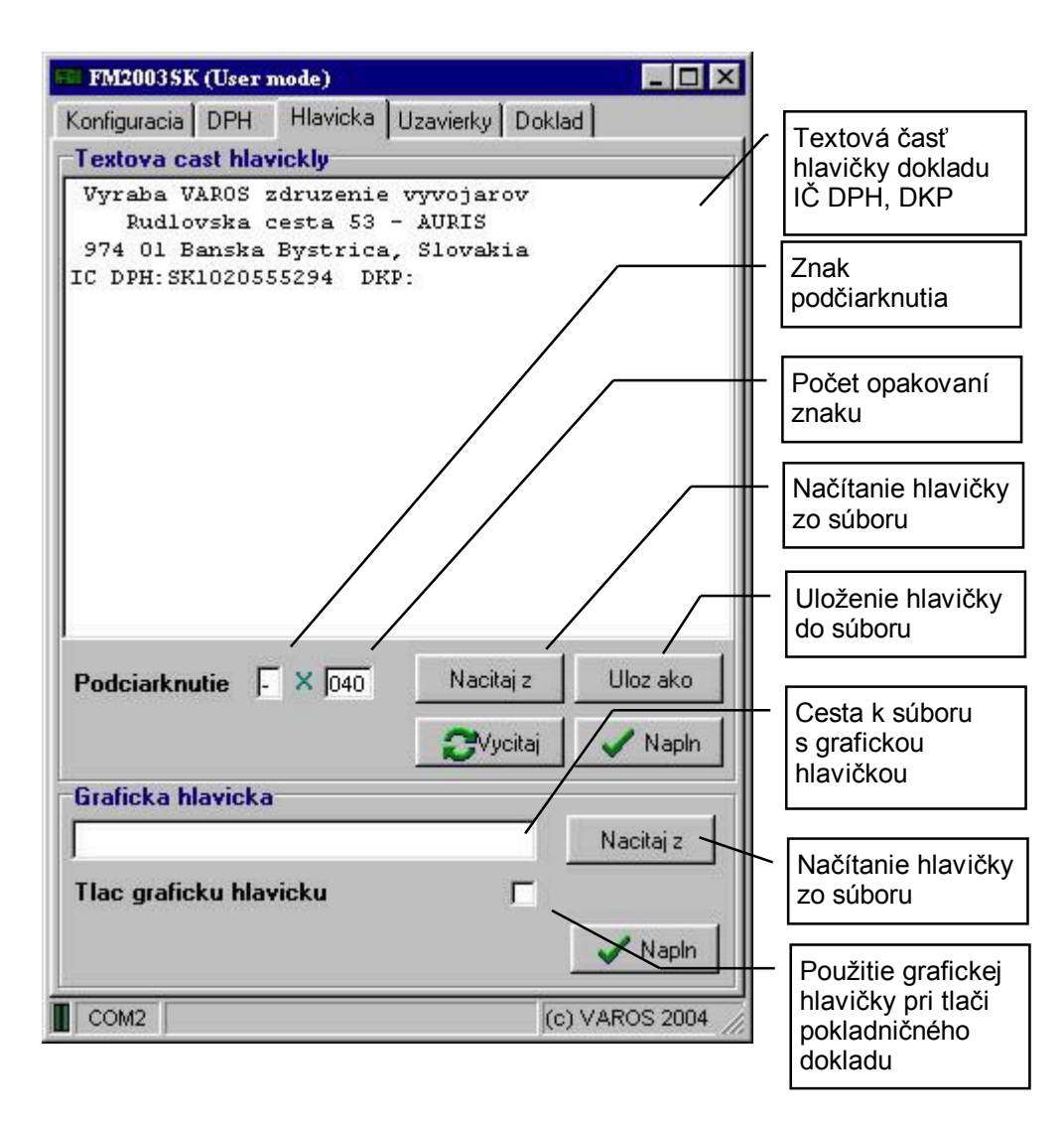

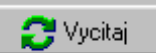

Vyčítanie aktuálnej konfigurácie z fiskálneho modulu.

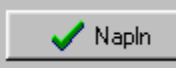

Naplnenie konfigurácie do fiskálneho modulu.

## Tlač uzávierok a kópie uzávierok a dokladov

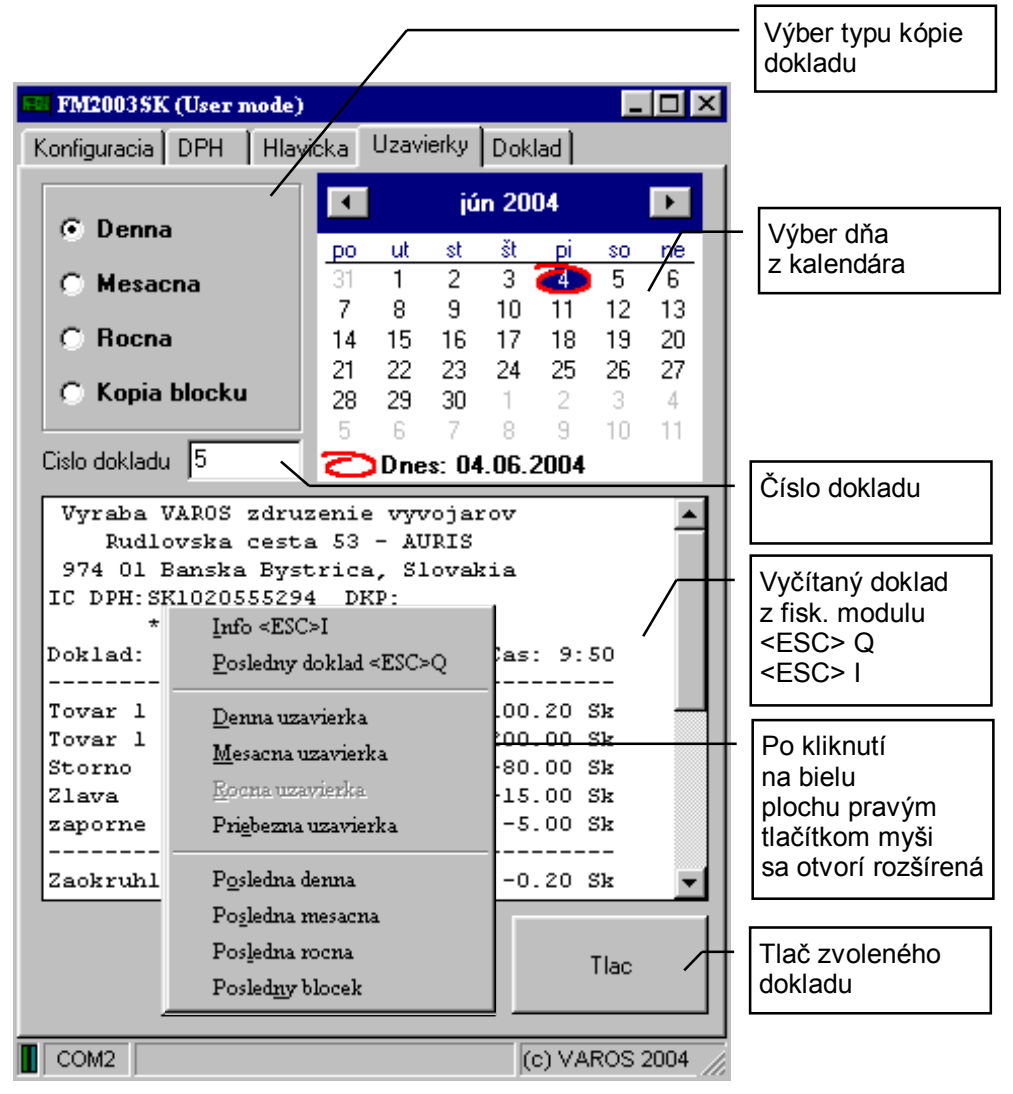

#### Tlač kópie uzávierok

Pri tlači kópie dennej, mesačnej, ročnej uzávierky treba vybať dátum, z ktorého treba vytlačiť kópiu uzávierky. Po potvrdený voľby **Tlac** sa vytlačí kópia uzávierky.

#### Tlač kópie dokladu

- 1. vybranie požadovaného dňa z kalendára
- 2. vybranie typu kópie dokladu /denná, mesačná, ročná, pokladničný doklad /
- 3. ak sa jedná o pokladničný doklad, treba zadať aj číslo požadovaného dokladu
- 4. ak sa zadá číslo pokladničného dokladu 9999 vytlačia sa všetky doklady vo vybratom dni
- 5. ak existuje doklad s vybranými parametrami, po kliknutí na tlačítko **Tlac** sa vytlačí požadovaný doklad.

Ak bolo počas dňa vytlačených viac denných uzávierok vytlačia sa všetky uzávierky. z daného dňa. Ak v danom dni nebol vytlačený požadovaný doklad na tlačiarni sa vytlačí hláška neexistuje.

### Rozšírená ponuka:

| Info <esc>I</esc>            | <ul> <li>vrátenie informačného súboru na obrazovku</li> </ul>     |
|------------------------------|-------------------------------------------------------------------|
| Posledny doklad <esc>Q</esc> | <ul> <li>vrátenie posledného dokladu na obrazovku</li> </ul>      |
| Denna uzavierka              | <ul> <li>vytlačenie dennej uzávierky</li> </ul>                   |
| Mesacna uzavierka            | <ul> <li>vytlačenie mesačnej uzávierky</li> </ul>                 |
| Rocna uzavierka              | <ul> <li>vytlačenie ročnej uzávierky</li> </ul>                   |
| Priebezna uzavierka          | <ul> <li>vytlačenie priebežnej uzávierky</li> </ul>               |
| Posledna denna               | <ul> <li>vytlačenie kópie poslednej dennej uzávierky</li> </ul>   |
| Posledna mesacna             | <ul> <li>vytlačenie kópie poslednej mesačnej uzávierky</li> </ul> |
| Posledna rocna               | <ul> <li>vytlačenie kópie poslednej ročnej uzávierky</li> </ul>   |
| Posledny blocek              | <ul> <li>vytlačenie poslednej účtenky</li> </ul>                  |
| Požadovaný doklad sa vytla   | čí priamo po potvrdený danej voľby                                |

# Tvorba pokladničného dokladu

| FM20035K (User mode)                                                    | klad                    | lzba dane<br>tovar                              |
|-------------------------------------------------------------------------|-------------------------|-------------------------------------------------|
| Tlac doklad<br>Polozky                                                  | Cena Zao<br>tov         | dávanie názvu<br>aru                            |
| 19% Storno ▼ Tovar<br>14% Storno ▼<br>0% Storno ▼ Wratene obalu         | 140.00<br>Zac<br>tov    | dávanie ceny<br>aru                             |
| 20% Storno  10% Storno                                                  | De<br>záp<br>Sto<br>Zľa | finovanie typu<br>pornej položky<br>prno<br>ivy |
| Platidla<br>Hotovost: 90 Sk<br>Platobna karta: Sk<br>Stravne listky: Sk | Depla                   | finovanie typu<br>tidla                         |
| Seky: Sk<br>EURO: EU                                                    | R 90.00 Poč             | čet kópií                                       |
|                                                                         |                         | tlačenie                                        |
|                                                                         | (c) VAROS 2004          |                                                 |